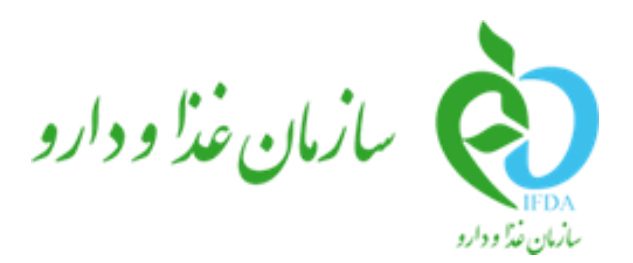

#### سامانه مدیریت پروانههای فرآوردههای سلامت محور (IRC)

# راهنمای ثبت درخواست تمدید پروانه فر آورده

شیرخشک رژیمی و غذای ویژه

نگارش: ۱.۱

| سام  | à                                           |
|------|---------------------------------------------|
| راهن | بازمان غذا و دارو<br>۱۳۵۸ کارمان غذا و دارو |

| نگارش: ۱.۱       | سامانه مدیریت پروانههای فرآوردههای سلامت محور (IRC)               |
|------------------|-------------------------------------------------------------------|
| تاریخ: بهمن ۱۴۰۲ | راهنمای ثبت درخواست تمدید پروانه فرآورده شیرخشک رژیمی و غذای ویژه |

# تاریخچه نگارش

| شرح                                                                                                    | تهيهكننده                                    | تاريخ      | نسخه |
|----------------------------------------------------------------------------------------------------|----------------------------------------------|------------|------|
| انتشار سند                                                                                                    | دپارتمان تحلیل و طراحی شرکت سامان سلامت پژوه | 14.1/.8/18 | ۱.۰  |
| <ul> <li>اضافه شدن فیلد توضیحات به بخش</li> <li>«تکمیل مدارک»</li> <li>اضافه شدن بخش «پرداخت»</li> <li>حذف بخش های «ورود و پیکربندی</li> <li>حذف بخش های «ورود و پیکربندی</li> <li>مزامانه»، «فراموشی نام کاربری و رمز</li> <li>ورود»، «ارسال تیکت» (انتقال به اسناد مجزا)</li> <li>اصلاحات کلی سند پیرو آخرین</li> <li>تغییرات سامانه</li> </ul> | دپارتمان تحلیل و طراحی شرکت سامان سلامت پژوه | 14•4/11/•9 | ۱.۱  |

| صفحه:   | محرمانگي:                                                 | کد:                    | تهيهكننده:        |
|---------|-----------------------------------------------------------|------------------------|-------------------|
| ۲ از ۱۸ | منحصراً جهت استفاده سرویس گیرندگان مجاز سازمان غذا و دارو | IFDA-IRC-PF-FP-R-S-Hlp | سازمان غذا و دارو |

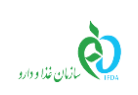

| نگارش: ۱.۱       | سامانه مدیریت پروانههای فرآوردههای سلامت محور (IRC)               |  |
|------------------|-------------------------------------------------------------------|--|
| تاريخ: بهمن ۱۴۰۲ | راهنمای ثبت درخواست تمدید پروانه فرآورده شیرخشک رژیمی و غذای ویژه |  |

## فهرست مطالب

| ۵  | ۱ مقدمه                      |
|----|------------------------------|
| ۶  | ۲ کارتابل ثبت درخواست        |
| 11 | ۳ درخواست تمدید۳             |
| ۱۵ | ۴ پرداخت۴                    |
| ۱۸ | ۵ پیوست                      |
| ۱۸ | ۵-۱ محل قرار گیری سند راهنما |

| صفحه:   | محرمانگي:                                                 | کد:                    | تهيهكننده:        |
|---------|-----------------------------------------------------------|------------------------|-------------------|
| ۳ از ۱۸ | منحصراً جهت استفاده سرویس گیرندگان مجاز سازمان غذا و دارو | IFDA-IRC-PF-FP-R-S-Hlp | سازمان غذا و دارو |

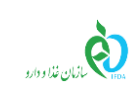

| نگارش: ۱.۱       | سامانه مدیریت پروانههای فرآوردههای سلامت محور (IRC)               |
|------------------|-------------------------------------------------------------------|
| تاریخ: بهمن ۱۴۰۲ | راهنمای ثبت درخواست تمدید پروانه فرآورده شیرخشک رژیمی و غذای ویژه |

## فهرست شكلها

| ۶  | شکل ۱) نمایش صفحه سامانه ثبت - «شیرخشک رژیمی و غذای ویژه»              |
|----|------------------------------------------------------------------------|
| ۷  | شکل ۲) کارتابل ثبت - صفحه ثبت درخواست پروانه شیرخشک رژیمی و غذای ویژه  |
| ۷  | شكل ٣) كارتابل ثبت درخواست - جستجو                                     |
| ۸  | شکل ۴) جستجوی پیشرفته                                                  |
| ۱۰ | شكل ۵) كارتابل ثبت درخواست - تعداد صفحات                               |
| ۱۱ | شکل ۶) انتخاب پروانه موردنظر بهمنظور بررسی زیرفرآوردههای آن            |
| ۱۲ | شکل ۷) گزینههای عملیاتی                                                |
| ۱۲ | شکل ۸) لیست زیرفرآوردهها - انتخاب گزینه «تکمیل مدارک»                  |
| ۱۳ | شکل ۹) تکمیل مدارک                                                     |
| 14 | شکل ۱۰) لیست زیرفرآوردهها – انتخاب گزینه «ارسال به کارشناس برای تمدید» |
| 14 | شكل ۱۱) ليست زيرفر آوردهها - وضعيت پرداخت تمديد                        |
| ۱۵ | شکل ۱۲) انتخاب گزینه پرداخت                                            |
| ۱۵ | شکل ۱۳) تأییدیه پرداخت                                                 |
| 18 | شکل ۱۴) انتخاب درگاه پرداخت                                            |
| 18 | شکل ۱۵) فرم پرداخت بانک                                                |
| ۱۷ | شکل ۱۶) فرم تأییدیه پرداخت و بازگشت به سامانه                          |
| ۱۸ | شکل ۱۷) مشاهده اسناد راهنمای سامانه                                    |

| صفحه:   | محرمانگی:                                                 | کد:                    | تهيهكننده:        |
|---------|-----------------------------------------------------------|------------------------|-------------------|
| ۴ از ۱۸ | منحصراً جهت استفاده سرویس گیرندگان مجاز سازمان غذا و دارو | IFDA-IRC-PF-FP-R-S-Hlp | سازمان غذا و دارو |

| <u>ک</u>            |
|---------------------|
| ازمان غذا ودارو FDA |

| نگارش: ۱.۱       | سامانه مدیریت پروانههای فرآوردههای سلامت محور (IRC)               |
|------------------|-------------------------------------------------------------------|
| تاريخ: بهمن ۱۴۰۲ | راهنمای ثبت درخواست تمدید پروانه فرآورده شیرخشک رژیمی و غذای ویژه |

#### ۱ مقدمه

سامانه صدور پروانهها وظیفه ثبت اطلاعات انواع فرآوردهها را بر عهده دارد. یکی از امکاناتی که این سامانه فراهم میآورد، تمدید پروانه فرآوردههای داروی شیرخشک رژیمی و غذای ویژه است. مسئولین فنی شرکتها جهت تمدید پروانه فرآورده شیرخشک رژیمی و غذای ویژه، مدارک مربوطه را بارگذاری میکنند. اطلاعات ثبتشده برای انجام عملیات کارشناسی به کارشناسان مربوطه در سازمان غذا و دارو ارسال شده و پس از انجام عملیات کارشناسی و تأیید، پروانه و کد IRC فرآورده شیرخشک رژیمی و غذای ویژه تمدید میگردد.

یادآور می شود از آنجاکه فرآیند تمدید برای پروانه های فعال صورت می پذیرد، ابتدا سند راهنمای «راهنمای ثبت درخواست پروانه فر آورده شیرخشک رژیمی و غذای ویژه» را مطالعه نمایید.

| صفحه:   | محرمانگي:                                                 | کد:                    | تهيەكنندە:        |
|---------|-----------------------------------------------------------|------------------------|-------------------|
| ۵ از ۱۸ | منحصراً جهت استفاده سرویس گیرندگان مجاز سازمان غذا و دارو | IFDA-IRC-PF-FP-R-S-Hlp | سازمان غذا و دارو |

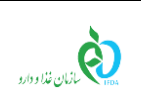

| مدیریت پروانههای فر آوردههای سلامت محور (IRC) نگ                 | نگارش: ۱.۱       |
|------------------------------------------------------------------|------------------|
| ی ثبت درخواست تمدید پروانه فرآورده شیرخشک رژیمی و غذای ویژه اتار | تاریخ: بهمن ۱۴۰۲ |

### ۲ کارتابل ثبت درخواست

ابتدا از قسمت فرآوردهها، مطابق شکل ۱ گزینه «**شیرخشک رژیمی و غذای ویژه**» را انتخاب نمایید. پس از انتخاب

این گزینه، صفحهای شامل لیست فرآوردههای شیرخشک رژیمی و غذای ویژه نمایش داده میشود.

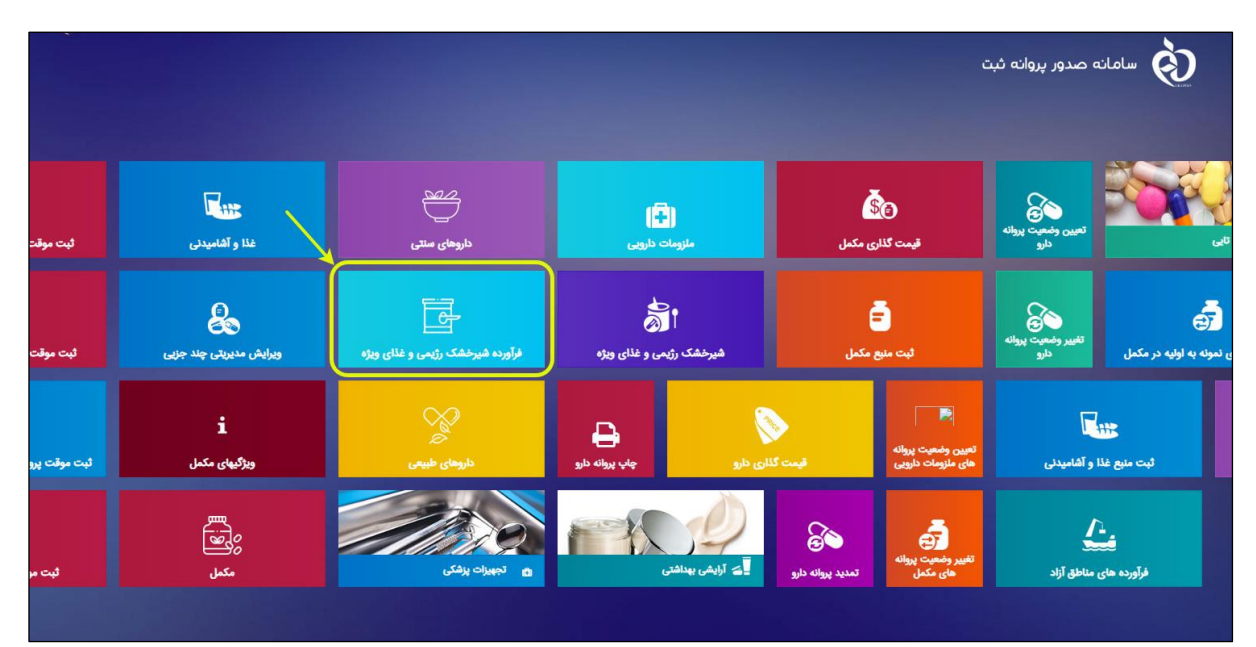

شکل ۱) نمایش صفحه سامانه ثبت - «شیرخشک رژیمی و غذای ویژه»

پس از ورود به بخش فرآورده شیرخشک رژیمی و غذای ویژه، بهصورت پیشفرض صفحهی کارتابلِ ثبت درخواستِ پروانههای «شیرخشک رژیمی و غذای ویژه» مطابق شکل ۲ نمایش داده میشود.

| صفحه:   | محرمانگی:                                                 | کد:                    | تهيهكننده:        |
|---------|-----------------------------------------------------------|------------------------|-------------------|
| ۶ از ۱۸ | منحصراً جهت استفاده سرویس گیرندگان مجاز سازمان غذا و دارو | IFDA-IRC-PF-FP-R-S-Hlp | سازمان غذا و دارو |

| نگارش: ۱.۱       | سامانه مدیریت پروانههای فرآوردههای سلامت محور (IRC)               | à                |
|------------------|-------------------------------------------------------------------|------------------|
| تاریخ: بهمن ۱۴۰۲ | راهنمای ثبت درخواست تمدید پروانه فرآورده شیرخشک رژیمی و غذای ویژه | بازمان غذا ودارو |

| ۲ |       | Q   | سال تیکت | • ار        |               |         |               |               |                  |                                                     | c                   | انه صدور پروانه ثبت  | olu da                             |
|---|-------|-----|----------|-------------|---------------|---------|---------------|---------------|------------------|-----------------------------------------------------|---------------------|----------------------|------------------------------------|
|   |       |     |          |             |               |         |               |               |                  |                                                     |                     |                      | - Terio                            |
|   |       |     |          |             |               |         |               |               |                  |                                                     |                     | یمی وغذای ویژه       | 🔳 لیست شیرخشک رژ                   |
|   |       |     |          |             |               |         |               | ديد           | ېستجو پروانه ج   |                                                     |                     |                      | نام / کد پروانه / کد آی آر<br>سی   |
|   |       |     |          |             |               |         |               |               |                  |                                                     |                     |                      | <ul> <li>جستجوی پیشرفته</li> </ul> |
|   |       |     | بار      | × تاريخ اعا | ~ تاريخ مىدور | ~ وضعيت | ~ شکل فرآورده | ~ گروه - دسته | ~ مالک نام تجاری | ~ نام قارسی                                         | ~ نام انگلیسی       | ~ نوع پرونده         | ~ کد پروانه                        |
|   | بان ج | لمد |          |             |               | پیشنویس | NOVEMBER 1    | 100.00        | الروائي البوني   | $M(p^{-1},p)(p^{-1})(p)$                            | 107 10103-0040      | شیر خشک و غذای ویژه  |                                    |
|   | + oly | lac |          |             |               | پيشنويس | ADDRESS, PEAK | 100.00        | 10.000           | $(1, \mu, \tau) \in [0, \mu]^{1/2} \times [1, \mu]$ | Tee famule<br>Relat | شیر خشک و غذای ویژ ه |                                    |
|   |       |     |          |             |               |         |               |               |                  |                                                     |                     |                      |                                    |
|   |       |     |          |             |               |         |               |               |                  |                                                     |                     |                      |                                    |
|   |       |     |          |             |               |         |               |               |                  |                                                     |                     |                      |                                    |
|   |       |     |          |             |               |         |               |               |                  |                                                     |                     |                      |                                    |
|   |       |     |          |             |               |         |               |               |                  |                                                     |                     |                      |                                    |
|   |       |     |          |             |               |         |               |               |                  |                                                     |                     |                      |                                    |

شکل ۲) کارتابل ثبت - صفحه ثبت درخواست پروانه شیرخشک رژیمی و غذای ویژه

- درصورتی که قبلاً درخواست ها در این صفحه ثبت شده باشند، می توانید در خواست موردنظر را در قسمت بالای
  - کارتابل جستجو نمایید. جستجو به دو صورت انجام می شود:
  - ۱-۱) جستجوی ساده: به این منظور، مطابق شکل ۳، عبارت جستجوی مربوطه را درون کادر وارد نمایید.

| ۲        | 🔺 ارسال تیکت   | aman A       |          | سامانه صدور پروانه ثبت |               |                  |                                       | <sup>™</sup> ⇔ |                      |                                   |
|----------|----------------|--------------|----------|------------------------|---------------|------------------|---------------------------------------|----------------|----------------------|-----------------------------------|
|          |                |              |          |                        |               |                  |                                       |                |                      | The second                        |
|          |                |              |          |                        |               |                  |                                       |                | ب رژیمی وغذای ویژه   | 🔳 ليست شيرخشك                     |
|          |                |              |          |                        | ديد           | جسنجو پروانه ج   |                                       |                |                      | نام / کد پروانه / کد آی آر<br>سی  |
|          |                |              |          |                        |               |                  |                                       |                | نته                  | <ul> <li>جستجوی پیشر ف</li> </ul> |
|          | ~ تاریخ اعتبار | × تاريخ سدور | ~ ومنعيت | ~ شكل فر آورده         | ~ گروه - دسته | ~ مالک نام تجاری | ~ نام فارسی                           | × نام انگلیسی  | ~ نوع پرونده         | ~ کد پروانه                       |
| ممليات 👻 | :              |              | پيش نويس | 101038                 | -1011-04      | 1000             | $(x,y) \in \operatorname{graperized}$ | 127.40403-8640 | شیر خشک و غذای ویژ ه |                                   |

شکل ۳) کارتابل ثبت درخواست - جستجو

عباراتی که میتوان در این قسمت وارد نمود، شامل موارد زیر است:

- نام فارسی فر آورده
- نام انگلیسی فر آورده
  - کد پروانه مادری
    - کد IRC

| صفحه:   | محرمانگی:                                                 | کد:                    | تهيەكنندە:        |
|---------|-----------------------------------------------------------|------------------------|-------------------|
| ۷ از ۱۸ | منحصراً جهت استفاده سرویس گیرندگان مجاز سازمان غذا و دارو | IFDA-IRC-PF-FP-R-S-Hlp | سازمان غذا و دارو |

|                                                                                    | പ്                      | نگارش: ۱.۱     |  |
|------------------------------------------------------------------------------------|-------------------------|----------------|--|
| راهنمای ثبت درخواست تمدید پروانه فرآورده شیرخشک رژیمی و غذای ویژه تاریخ: بهمن ۱۴۰۲ | ازمان غذا ودارو<br>۱۴۵۸ | تاريخ: بهمن ۲۰ |  |

با كليك دكمه مسنجو، عمليات جستجو بر اساس عبارت واردشده انجام مىشود.

۲-۱) جستجوی پیشرفته: بهمنظور جستجوی پیشرفته از طریق سایر اطلاعات پروانه، دکمه 💉 جستجوی پیشرفته

را کلیک نمایید. مطابق شکل ۴ فیلترهای جستجو نمایش داده می شوند که با واردکردن اطلاعات هریک

از این فیلدها، امکان جستجو و فیلتر کردن پروانههای ثبتشده را خواهید داشت.

|     |           |           |               | <ul> <li>جستجوی پیشرفته</li> </ul> |
|-----|-----------|-----------|---------------|------------------------------------|
|     | وضعيت     | ماحب برند | IRC           | کد پروانه                          |
| • * | 02.0.0.00 | GTIN      | نام(انگلیسی ) | نام(فارسی )                        |
|     | yy y cany |           |               |                                    |

شکل ۴) جستجوی پیشرفته

این فیلترها شامل موارد زیر است:

- کد پروانه: کد ۱۶ رقمی پروانه مادری را در این فیلد وارد نمایید.
  - IRC: کد IRC دختری فرآورده را در این فیلد وارد نمایید.
- صاحب برند: با واردکردن حداقل دو حرف از نام صاحب وارد برند، از لیست نمایش داده شده،

صاحب برند را انتخاب نمایید.

- وضعیت: از لیست کشویی، یکی از وضعیتهای پروانه را انتخاب نمایید.
- نام (فارسی): نام تجاری فرآورده را به فارسی در این فیلد وارد نمایید.
- نام (انگلیسی): نام تجاری فرآورده را به انگلیسی در این فیلد وارد نمایید.
  - GTIN :GTIN زیرفرآورده پروانه را در این فیلد وارد نمایید.

با كليك دكمه جست و جو، عمليات جستجو بر اساس عبارت واردشده انجام مى شود.

- ۲) ستونهای کارتابل ثبت درخواست شامل موارد زیر است:
- کد پروانه: کد پروانه فرآورده شیرخشک رژیمی و غذای ویژه در این ستون نمایش داده می شود.
- نوع پروانه: نوع پروانه فرآورده (که در اینجا شیرخشک رژیمی و غذای ویژه است)، در این ستون نمایش
   داده می شود.

| صفحه:   | محرمانگي:                                                 | کد:                    | تهيەكنندە:        |
|---------|-----------------------------------------------------------|------------------------|-------------------|
| ۸ از ۱۸ | منحصراً جهت استفاده سرویس گیرندگان مجاز سازمان غذا و دارو | IFDA-IRC-PF-FP-R-S-Hlp | سازمان غذا و دارو |

| نگارش: ۱.۱       | سامانه مدیریت پروانههای فرآوردههای سلامت محور (IRC)               | ò               |
|------------------|-------------------------------------------------------------------|-----------------|
| تاریخ: بهمن ۱۴۰۲ | راهنمای ثبت درخواست تمدید پروانه فرآورده شیرخشک رژیمی و غذای ویژه | ازمان غذا ودارو |

- دام انگلیسی: نام تجاری انگلیسی فرآورده در این ستون نمایش داده می شود.
  - نام فارسی: نام تجاری فارسی فرآورده در این ستون نمایش داده میشود.
- مالک نام تجاری: نام مالک نام تجاری (برند) در این ستون نمایش داده می شود.
- گروه-دسته: طبقهبندی گروه-دسته فرآورده در این ستون نمایش داده می شود.
  - شکل فر آورده: شکل فرآورده در این ستون نمایش داده می شود.
- وضعیت: وضعیت پروانه فرآورده به یکی از حالات زیر در این ستون نمایش داده می شود:
- فعال: پروانهای که به تأیید کارشناسان سازمان غذا و دارو رسیده باشد با وضعیت فعال نمایش داده
   می شود و از این پس می توان از آن استفاده کرد.
- غیرفعال: در مواردی و بنا به تشخیص کارشناس، پروانه به حالت غیرفعال درمیآید و یا اینکه اعتبار پروانه به پایان میرسد، و در این صورت نمیتوان از پروانه ثبتشده استفاده کرد. این وضعیت قابلیت تبدیل شدن به وضعیت فعال را دارد.
- رد شده: درصورتی که درخواست مورد تأیید کارشناسان قرار نگیرد، وضعیت به صورت ردشده نمایش
   داده می شود.
- در انتظار تمدید: پس از درخواست تمدید و ارسال مدارک، وضعیت پروانه به در انتظار تمدید تغییر خواهد یافت.
- نیازمند ویرایش تمدید: درصورتی که پس از درخواست تمدید و ارسال مدارک، مجدداً برای اصلاح
   و ویرایش از سوی کارشناس به مسئول فنی ارجاع داده شود، وضعیت پروانه به نیازمند ویرایش تمدید
   تغییر خواهد یافت.
- پرداخت تمدید: درصورتی که درخواست تمدید مورد تأیید کارشناس قرار گیرد، جهت تمدید پروانه باید
   هزینه های مربوطه پرداخت گردد. در این حالت وضعیت به صورت پرداخت تمدید نمایش داده می شود
  - تاریخ صدور: تاریخ صدور پروانه شیرخشک رژیمی و غذای ویژه در این ستون نمایش داده می شود.
  - تاریخ اعتبار: تاریخ اعتبار پروانه شیرخشک رژیمی و غذای ویژه در این ستون نمایش داده می شود.

| صفحه:   | محرمانگی:                                                 | کد:                    | تهيهكننده:        |
|---------|-----------------------------------------------------------|------------------------|-------------------|
| ۹ از ۱۸ | منحصراً جهت استفاده سرویس گیرندگان مجاز سازمان غذا و دارو | IFDA-IRC-PF-FP-R-S-Hlp | سازمان غذا و دارو |

| سا  | à               |
|-----|-----------------|
| راھ | ازمان غذا ودارو |

شد.

| مانه مدیریت پروانههای فرآوردههای سلامت محور (IRC)               | نگارش: ۱.۱       |
|-----------------------------------------------------------------|------------------|
| منمای ثبت درخواست تمدید پروانه فرآورده شیرخشک رژیمی و غذای ویژه | تاریخ: بهمن ۱۴۰۲ |

عملیات: گزینه های عملیاتی روی در خواست موردنظر شامل موارد زیر است:

جزییات: برای مشاهده جزئیات پروانه مادری ثبتشده دکمه عملیات - ، و سپس گزینه

جزئیات
 را کلیک نمایید. اطلاعات ثبتشده به صورت فقط خواندنی (غیر قابل ویرایش)
 نمایش داده می شود.

- ویرایش: به منظور ویرایش اطلاعات پروانه مادری، دکمه عملیات ، و سپس گزینه
   ویرایش
   را کلیک نمایید. این گزینه تنها برای پروندههایی که وضعیت آنها
   «پیشنویس» باشد، فعال خواهد شد.
- حذف: به منظور حذف پروانه مادری، دکمه عملیات 

   مدف: به منظور حذف پروانه مادری، دکمه
   میلیات 

   میلیات 

   مدف: به منظور حذف پروانه مادری، دکمه
   میلیات 

   میلیات 

   میلیات 

   میلیات 

   میلیات 

   میلیات 

   مینان 

   مینان 

   مینان 

   مینان 

   مینان 

   مینان 

   مینان 

   مینان 

   مینان 

   مینان 

   مینان 

   مینان 

   مینان 

   مینان 

   مینان 

   مینان 

   مینان 

   مینان 

   مینان 

   مینان 

   مینان 

   مینان 

   مینان 

   <lul>
   مینان 

   مینان 

   مینان 

   مینان 

   مینان 

   مینان 

   مینان 

   <ll>

   <ll>

   <ll>

   <ll>

   <ll>

   <ll>

   <ll
- ۳) با استفاده از دکمههای صفحهبندی در قسمت پایین صفحه مطابق شکل ۵ می توان در خواست موردنظر را از بین سایر صفحات در جدول در خواست های ثبت شده جستجو نمود.

| <<                                       | < |  | ۵ | ۴ | ٣ | ۲ | ١ | > | >> |
|------------------------------------------|---|--|---|---|---|---|---|---|----|
| شکل ۵) کارتابل ثبت درخواست - تعداد صفحات |   |  |   |   |   |   |   |   |    |

| صفحه:    | محرمانگي:                                                 | کد:                    | تهيهكننده:        |
|----------|-----------------------------------------------------------|------------------------|-------------------|
| ۱۰ از ۱۸ | منحصراً جهت استفاده سرویس گیرندگان مجاز سازمان غذا و دارو | IFDA-IRC-PF-FP-R-S-Hlp | سازمان غذا و دارو |

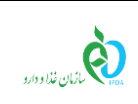

| بانه مدیریت پروانههای فرآوردههای سلامت محور (IRC)              | نگارش: ۱.۱       |
|----------------------------------------------------------------|------------------|
| نمای ثبت درخواست تمدید پروانه فرآورده شیرخشک رژیمی و غذای ویژه | تاريخ: بهمن ۱۴۰۲ |

#### ۳ درخواست تمدید

در صورت فرارسیدن سررسید تاریخ اعتبار پروانه فرآورده، درخواست تمدید باید در سامانه ثبت شود. ثبت درخواست تمدید قبل از تاریخ سررسید نیز قابل انجام است. یادآور می شود درخواست تمدید باید برای پروانه دختری ثبت گردد. به این منظور مطابق شکل ۶ ابتدا از لیست زیرفرآوردهها، فرآورده موردنظر را انتخاب نموده و با کلیک دکمه

عملیات 🔻 گزینه 🝳 جزئیات 🧹 را انتخاب نمایید

|            | ~ تاريخ اعتيار | ~ تاريخ مىدور | ~ وشعيت                       | ~ شكل فر آورده   | ~ گروه - دسته   | ~ مالک نام تجاری    | ~ نام فارسی | ~ نام انگلیسی | ~ نوع پرونده | کد پروانه     |
|------------|----------------|---------------|-------------------------------|------------------|-----------------|---------------------|-------------|---------------|--------------|---------------|
| عمليات 👻   |                |               | نيازمند ويرايش                | 81.0             | 10750           | 1000                | hates       | stracts       |              |               |
| عمليات 💌   |                | 10000-0010    | نيازمند ويرايش                | 10000            | 10790           | 1101.000            | -           | 100           |              |               |
| عمليات 👻   |                | /             | نيازمند ويرايش                | ARROWS, POARS    | Secol           | 104.0               | 1.00        | 10001         |              | 7             |
| عمليات 🔻   | and the second | 4             | نیازمند ویرا <mark>ی</mark> ش | 400003.7048      | 8,05            | 1044                |             | 504           |              |               |
|            | جزئيات         | ٩             | نيازمند ويرايش                | allense, rossi   | 1000            | وليح بوجه فالحالي   | 100         | PR0 1         |              |               |
| عمليات 👻   |                |               | نيازمند ويرايش                | sillions.        | Seried.         | 101.0               |             | 08.707        |              |               |
| عمليات +   |                |               | نيازمند ويرايش                | ADDRESS.         |                 | راستي اليش          |             | the second    | .,004        | -             |
| عمليات 💌   |                |               | نيازمند ويرايش                | ACRONAL.         | - 10            | 100.00              | 10000-0400  | INCOMPANY.    | .,044        | -             |
| عمليات 🔻   |                |               | نيازمند ويرايش                | ADDRESS, POPULAR |                 | Market and Advances |             |               |              | 1.011.0100000 |
| • olular   |                |               | در انتظار تاپید               | ADDRESS, NUMBER  | 10-2-8-8<br>200 | part de générie     | 2.10        | 148           | ,00          | Name          |
| << < FF F) |                |               |                               |                  |                 |                     |             |               |              |               |

شکل ۶) انتخاب پروانه موردنظر بهمنظور بررسی زیرفر آوردههای آن

در صفحه اطلاعات پروانه مادری، لیست زیرفرآوردهها را مشاهده خواهید نمود. این لیست شامل ستونهای زیر است:

- **نام انگلیسی:** نام انگلیسی زیر فرآورده شیرخشک رژیمی و غذای ویژه، در این ستون نمایش داده می شود.
  - **نام فارسی:** نام فارسی زیر فرآورده شیرخشک رژیمی و غذای ویژه، در این ستون نمایش داده میشود.
    - GTIN: کد GTIN زیر فرآورده شیرخشک رژیمی و غذای ویژه، در این ستون نمایش داده می شود.
      - IRC: کد IRC زیر فرآورده شیرخشک رژیمی و غذای ویژه، در این ستون نمایش داده می شود.
- نام تولید کننده: نام تولید کننده زیر فرآورده شیر خشک رژیمی و غذای ویژه، در این ستون نمایش داده می شود.
  - کشور: کشور تولیدکننده زیر فرآورده شیرخشک رژیمی و غذای ویژه، در این ستون نمایش داده می شود.
  - **وضعیت:** وضعیت تأیید پروانه زیر فرآورده شیرخشک رژیمی و غذای ویژه، در این ستون نمایش داده می شود.

| صفحه:    | محرمانگي:                                                 | کد:                    | تهيەكنندە:        |
|----------|-----------------------------------------------------------|------------------------|-------------------|
| ۱۱ از ۱۸ | منحصراً جهت استفاده سرویس گیرندگان مجاز سازمان غذا و دارو | IFDA-IRC-PF-FP-R-S-Hlp | سازمان غذا و دارو |

| (C)              |
|------------------|
| سازمان غذا ودارو |

| نگارش: ۱.۱       | سامانه مدیریت پروانههای فرآوردههای سلامت محور (IRC)               |
|------------------|-------------------------------------------------------------------|
| تاریخ: بهمن ۱۴۰۲ | راهنمای ثبت درخواست تمدید پروانه فرآورده شیرخشک رژیمی و غذای ویژه |

**عملیات:** با کلیک دکمه عملیات، منویی نمایش داده می شود که مطابق شکل ۷ شامل آیتم های زیر است.

| یسیون         | تاريخ کمي  | تاريخ انقضا | تاريخ سدور | نوع درخواست | وضعيت | کشور  | نام توليد كننده | IRC                 | GTIN | نام فارسی | نام انگلیسی |
|---------------|------------|-------------|------------|-------------|-------|-------|-----------------|---------------------|------|-----------|-------------|
| عمليات 👻      |            | 10000       | 10000      | اوليه       | فعال  | ايران | conjunt inge    | and a second second |      | 11,000    | 107.1080.17 |
| زئيات         | P P        |             |            |             |       |       |                 |                     |      |           |             |
| کمیل مدارک    | ia 🧹       |             |            |             |       |       |                 |                     |      |           |             |
| .رخواست تمديد | • <b>▲</b> |             |            |             |       |       |                 |                     |      |           |             |

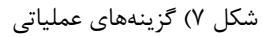

- جزییات: برای مشاهده جزئیات درخواست ثبتشده دکمه عملیات ، و سپس گزینه
   جزئیات را کلیک نمایید. اطلاعات ثبتشده به صورت فقط خواندنی (غیر قابل ویرایش)
   نمایش داده می شود.
- تکمیل مدارک: به منظور بار گذاری مدارک جدید برای تمدید پروانه دکمه عملیات 

   و سپس گزینه
   تکمیل مدارک
   را کلیک نمایید.
- درخواست تمدید: پس از تکمیل مدارک به منظور ارسال درخواست تمدید پروانه، دکمه عملیات .
   درخواست تمدید: پس از تکمیل مدارک به منظور ارسال درخواست تمدید پروانه، دکمه وضعیت آن ها «فعال»
   و سپس گزینه فعال خواهد شد.
- پرداخت تمدید: پس از تأیید مدارک توسط کارشناس، به منظور تمدید پروانه، می بایست پرداخت هزینه های مربوطه انجام پذیرد. برای پرداخت دکمه عملیات 

   مربوطه انجام پذیرد. برای پرداخت دکمه عملیات
   و سپس گزینه Q پرداخت
   مایید. تنها برای پرونده هایی که وضعیت آن ها «فعال» باشد، این گزینه فعال خواهد شد.

به منظور تمدید پروانه می بایست مدارک مربوط به پروانه را تکمیل نمایید. مطابق شکل ۸ از قسمت لیست زیر فر آورده ها، روی سطر زیر فر آورده موردنظر، دکمه عملیات 🕶 را کلیک و گزینه ✔ تکمیل مدارک را انتخاب نمایید.

| سيون            | تاريخ كميا | تاريخ القمنا | تاريخ مىدور | نوع درخواست | وشعيت    | کشور  | نام توليد كننده | IRC | GTIN                                    | نام فارسی    | نام انگلیسی                         |
|-----------------|------------|--------------|-------------|-------------|----------|-------|-----------------|-----|-----------------------------------------|--------------|-------------------------------------|
| معليك +         |            | -            | 10.00       | اوليه       | فعال     | ايران | ideaday arrists |     | rangement                               | 10113 - 104F | ROUGH CATEGORY /<br>FRAME PROVIDE / |
| 🗸 جزئیات 🔰 🗸 🗸  | 7          |              | -           | نموته       | پیش نویس | ايران | 10000           |     | 117000000000000000000000000000000000000 | MILL out     | ACACIA-CATELING/<br>MINUT PROVIDE/  |
| 🛧 درخواست تمدید | •          |              |             |             |          |       |                 |     |                                         |              |                                     |

شکل ۸) لیست زیرفرآوردهها - انتخاب گزینه «تکمیل مدارک»

| صفحه:    | محرمانگي:                                                 | کد:                    | تهيهكننده:        |
|----------|-----------------------------------------------------------|------------------------|-------------------|
| ۱۲ از ۱۸ | منحصراً جهت استفاده سرویس گیرندگان مجاز سازمان غذا و دارو | IFDA-IRC-PF-FP-R-S-Hlp | سازمان غذا و دارو |

| سامانه مديريه | à               |
|---------------|-----------------|
| راهنمای ثبت   | ازمان غذا ودارو |

| نگارش: ۱.۱       | سامانه مدیریت پروانههای فرآوردههای سلامت محور (IRC)               |
|------------------|-------------------------------------------------------------------|
| تاریخ: بهمن ۱۴۰۲ | راهنمای ثبت درخواست تمدید پروانه فرآورده شیرخشک رژیمی و غذای ویژه |

فرمی مطابق شکل ۹ نمایش داده می شود که می بایست مدارک مربوطه شامل «مدارک SMF»، «مدارک PMF»، «مدارک GMP/ پروانه تأسیس»، «مدارک سطح اول بسته بندی GMP»، «سایر مدارک (پروانه های مسئول فنی+گواهی سلامت)» و «برگه آنالیز و مستندات آزمایشگاهی» را بارگذاری نمایید.

| نیرخشک رژیمی وغذای ویژه                                                                                                    | 🔳 تکمیل مدارک 🕯                                                                                                    |
|----------------------------------------------------------------------------------------------------|----------------------------------------------------------------------------------------------------|
|                                                                                                    | مدارک SMF                                                                                                    |
| لود مدری SMF یا فرمت pdf و حجر کمتر از ده مگابلیت                                                                                                    | <b>بارگذاری فایل</b><br>در حال بارگذاری:                                                                                                    |
| لود مدارک PMF یا فرمن pdf و حجم کمتر از ده مکاریت<br>س                                                                                                    | مدارک PMF<br>برگذاری فایل<br>در حل بارگذاری:                                                                                                    |
| بیس خط<br>لود مداری خط تولید GMP یا فرمن pdf و حجم کمتر از ده مگابایت                                                                                                    | مدار ک GMP/پروانه تاب<br>بارگذاری فایل<br>در حال بارگذاری:                                                                                                    |
| دی GMP<br>لود مداری خط بسته بدی سطح اول GMP با فرمن pdf و حجم کمتر از ده مکابلیت<br>۲۰۰۰ ا                                                                                                    | مدارک سطح اول بسته ب<br>بارگذاری فایل<br>در حال بارگذاری:                                                                                                    |
| ، مسئول فنی + گواهی، های سناعت)<br>لود سایر مدارک یا فرمت pdf و حجم کمتر از ده مگرایت<br>() ()                                                                                                    | سایر عدارک (پروانه-های<br>بارگذاری هایل<br>در حال بارگذاری:                                                                                                    |
| توبایشگاهی<br>لبود سابر مدارک با فرمت pdf و حجم کمتر از ده مگایات<br>فنی نام شر کت<br>• مسئول فنی شرکت ۰<br>• مسئول فنی شرکت ۰<br>• مارج بسته بندی مواد اولیه و برچسب و برگ راهنمای فر آورده معایق با شرح وظایف مسئول فنی مقررات جاری اداره کل طبیعی<br>انب می باشد و کلیه مسئولیت های حقوقی، کیلمی، جزایی و فانونی مربوط به فر آورده هایی که توسط اینجانب برای توزیع و عرشه آزادسازی می شوند تا پایان تاریخ | برگه آنایز ومستندان آ<br>بارگذاری :<br>در حال بارگذاری :<br>نام مسئول<br>نام مسئول<br>بروانده / AR مندرجان<br>بروانده / AR مندرجان<br>انتقنا فرآورد در ام پذیرم |
| ثبت انمىراف                                                                                                    |                                                                                                    |

شکل ۹) تکمیل مدارک

مانند شکل ۱۰ از ستون عملیات گزینه «درخواست تمدید» را انتخاب نمایید. پس از ارسال درخواست، وضعیت بهصورت «تکمیل مدارک» نمایش داده میشود.

| صفحه:    | محرمانگي:                                                 | کد:                    | تهيەكنندە:        |
|----------|-----------------------------------------------------------|------------------------|-------------------|
| ۱۳ از ۱۸ | منحصراً جهت استفاده سرویس گیرندگان مجاز سازمان غذا و دارو | IFDA-IRC-PF-FP-R-S-Hlp | سازمان غذا و دارو |

| à                    |
|----------------------|
| ازمان غذا و دارو ارو |

| نگارش: ۱.۱       | سامانه مدیریت پروانههای فرآوردههای سلامت محور (IRC)               |
|------------------|-------------------------------------------------------------------|
| تاریخ: بهمن ۱۴۰۲ | راهنمای ثبت درخواست تمدید پروانه فرآورده شیرخشک رژیمی و غذای ویژه |

**توجه:** باید مدر ک PMF جدید برای پروانه بار گذاری شود.

**توجه:** بارگذاری «مدارک GMP»، «مدارک PMF»، «سایر مدارک (پروانههای مسئول فنی+گواهی سلامت)» و «برگه آنالیز و مستندات آزمایشگاهی» الزامی میباشد.

پس از بارگذاری و ثبت مدارک، در لیست درخواستها، با کلیک دکمه عملیات - و انتخاب گزینه درخواست تمدید مطابق شکل ۱۰، درخواست برای بررسی و کارشناسی ارسال می گردد.

| تاريخ كميسيون             | تاريخ القما                             | تاريخ مىدور | نوع درخواست | وشعيت    | کشور  | نام توليد كننده | IRC | GTIN  | نام فارسی                                                                                                    | نام انگلیسی                             |
|---------------------------|-----------------------------------------|-------------|-------------|----------|-------|-----------------|-----|-------|----------------------------------------------------------------------------------------------------|-----------------------------------------|
| عمليات -                  | 100000000000000000000000000000000000000 | 10000       | اوليه       | فعال     | ايران | idia, dag meng  | -   | 10000 | 10113 - Lost                                                                                                    | ADICIA-GATECHE-I<br>FEBRE - FEBRE/TEA-I |
| Q جزئیات<br>🖌 تکمیل مدارک | 10.00                                   | 1000000000  | نمونه       | پیش نویس | ايران | 1000-00         |     |       | All of the local division of the local division of the local divis | KORDA CATELONA /<br>FERRAL TRANSPORT    |
| 🖈 درخواست تمدید           |                                         |             |             |          |       |                 |     |       |                                                                                                    |                                         |

شکل ۱۰) لیست زیرفر آوردهها - انتخاب گزینه «ارسال به کارشناس برای تمدید»

پس از ارسال پرونده به کارشناس، وضعیت پرونده، از «فعال» به «در انتظار تمدید» تغییر مییابد.

درصورتی که پرونده توسط کارشناس بهمنظور ویرایش ارجاع داده شد، وضعیت پرونده به «نیازمند ویرایش تمدید» تغییر خواهد یافت. در این مرحله میبایست مدارک را اصلاح نموده و مجدداً بارگذاری نمایید.

**توجه**: در این مرحله تنها میتوانید مدارکی که توسط کارشناسان سازمان رد شده باشند را مجدداً ویرایش و بارگذاری نمایید.

پس از تأیید کارشناسان سازمان، مطابق شکل ۱۱ وضعیت پروانه به «پرداخت تمدید» تغییر خواهد یافت. بهمنظور پرداخت دکمه عملیات ب را کلیک، و گزینه Q پرداخت پرداخت در بخش «پرداخت» بیان گردیده است. با پرداخت هزینه کارشناسی تمدید، وضعیت پروانه فرآورده با تاریخ اعتبار جدید بهصورت «فعال» تغییر خواهد یافت.

نام الگلیسی نام فارسی IRC GTIN نام تولید کننده کشور وضعیت نوع در خواست تاریخ سندور تاریخ انقضا تاریخ کمیسیون ایران پرداخت تعمید اولیه عامی عملیات ≠

شكل ۱۱) ليست زيرفرآوردهها - وضعيت پرداخت تمديد

| صفحه:    | محرمانگی:                                                 | کد:                    | تهيهكننده:        |
|----------|-----------------------------------------------------------|------------------------|-------------------|
| ۱۴ از ۱۸ | منحصراً جهت استفاده سرویس گیرندگان مجاز سازمان غذا و دارو | IFDA-IRC-PF-FP-R-S-Hlp | سازمان غذا و دارو |

| Ś                                           |
|---------------------------------------------|
| بازمان غذا و دارو<br>۱۳۵۸ کارمان غذا و دارو |

| نگارش: ۱.۱       | سامانه مدیریت پروانههای فرآوردههای سلامت محور (IRC)              |
|------------------|------------------------------------------------------------------|
| تاریخ: بهمن ۱۴۰۲ | اهنمای ثبت درخواست تمدید پروانه فرآورده شیرخشک رژیمی و غذای ویژه |

#### ۴ پرداخت

در فهرست درخواستها، مطابق شکل ۱۲ درخواست موردنظر را (که هماکنون وضعیت آن «پرداخت» است) پیدا کرده

و از ستون عملیات، دکمه عملیات 🔻 را کلیک و گزینه 📜 پرداخت 💦 را انتخاب نمایید.

|                        |           |                             |             |                |                                                                                                    | فهرست پرداخت ها                                  |
|------------------------|-----------|-----------------------------|-------------|----------------|----------------------------------------------------------------------------------------------------|--------------------------------------------------|
|                        |           |                             |             |                |                                                                                                    | شرکت                                             |
|                        |           |                             |             | جستجو          | * x                                                                                                    | نوع<br>مجوز                                      |
| 1                      |           |                             |             |                |                                                                                                    | 🕥 افزودن                                         |
| ~                      | ~ توشيحات | ۲۰ تاریخ پردافت      × مبلغ | ~ کد رهگیری | ~ وشعيت        | ~ سرویس                                                                                                    | ~ حوزه                                           |
| عمليك 👻                | 1111      | 1974 C                      |             | درفواست پردافت | $= \log_{10}(1 + \varepsilon_{\rm eff}) + \varepsilon_{\rm eff} + \varepsilon_{\rm eff} + \varepsilon_$ | $(1,0,\ldots,0,0,1,0,0,0,0,0,0,0,0,0,0,0,0,0,0,$ |
| ی جزئیات<br>چ پرداخت 🖶 |           |                             |             |                |                                                                                                    |                                                  |
| 💼 حذف                  |           |                             |             |                |                                                                                                    |                                                  |
|                        |           |                             |             |                |                                                                                                    |                                                  |
|                        |           |                             |             |                |                                                                                                    |                                                  |
|                        |           |                             |             |                |                                                                                                    |                                                  |
|                        |           |                             |             |                |                                                                                                    |                                                  |

شکل ۱۲) انتخاب گزینه پرداخت

فرمی مطابق شکل ۱۳ برای تأییدیه پرداخت نمایش داده میشود.

|                  |                  | تاييديه پرداخت |
|------------------|------------------|----------------|
|                  |                  | مشخصات پرداخت  |
| مبلغ قابل پرداخت | شرح کالا و خدمات | رديف           |
| 12,000           | 1414             | 1              |
| 12,000           | مبلغ كل          |                |
| پرداخت           |                  |                |

شکل ۱۳) تأییدیه پرداخت

در این فرم، اطلاعات مربوط به پرداخت مطابق شکل ۱۴ نمایش داده می شود. با کلیک دکمه مرداخت به صفحه

انتخاب درگاه پرداخت منتقل میشوید. در این فرم، درگاه پرداخت موردنظر را انتخاب نمایید. همچنین درصورت

انصراف از پرداخت دکمه **انصراف ر**ا کلیک نمایید.

| صفحه:    | محرمانگی:                                                 | کد:                    | تهيهكننده:        |
|----------|-----------------------------------------------------------|------------------------|-------------------|
| ۱۵ از ۱۸ | منحصراً جهت استفاده سرویس گیرندگان مجاز سازمان غذا و دارو | IFDA-IRC-PF-FP-R-S-Hlp | سازمان غذا و دارو |

| نگارش: ۱.۱       | سامانه مدیریت پروانههای فرآوردههای سلامت محور (IRC)               | ò                |
|------------------|-------------------------------------------------------------------|------------------|
| تاریخ: بهمن ۱۴۰۲ | راهنمای ثبت درخواست تمدید پروانه فرآورده شیرخشک رژیمی و غذای ویژه | بازمان غذا ودارو |

|        | وزارت بهداشت ،درمان و آموزش پزشکی<br>سازمان غذا و دارو                                                                                                    |
|--------|----------------------------------------------------------------------------------------------------|
|        |                                                                                                    |
|        | شما در حال هدایت به درگاه بانک، جهت انجام پرداخت اینترنتی هستید.                                                                                                    |
| ريال   | مبلغ پرداختی                                                                                                    |
| پرداخت | علت پرداخت                                                                                                    |
| انصراف | ★ جهت پرداخت، بانک مورد نظر خود را از فهرست زیر انتخاب کنید.<br>بنهای از معرفی از معرفی از معرفی از معرفی از معرفی از معرفی از معرفی از معرفی از معرفی از معرفی از معرفی از معرف |
|        | شکل ۱۴) انتخاب در گاه پرداخت                                                                                                    |

با انتخاب درگاه، به فرم پرداخت مطابق شکل ۱۵ منتقل میشوید.

| تجارت الکترونیک پارسیان (تاپ)<br>رسیامی نمو                                                                                                    |                             |                                       | Spite<br>Source Action of Best                                  | ترك تجارك             |
|----------------------------------------------------------------------------------------------------|-----------------------------|---------------------------------------|-----------------------------------------------------------------|-----------------------|
| ار استغاد از برنزیویا<br>هودیوها، بزدیک، از معرفی است که به یای رود دوم کرت استفاده میشود<br>ه وراسان دستورافعان بانک مادرکننده کارت دود. نسبت به نقال سای وز پرویا<br>اندام نمایند.<br>هودر بورها را وراسان روش اینکس از طرف بانک مناثر کننده کارت، به یکی رویش ممای |                             | شماره کارت<br>©                       | ، تجارت الکترونیک پارسیان<br>بغ قابل پرداخت                     | پردافت اینترنتر<br>م  |
| زبر درمافت كتيد                                                                                                    | تاريخ انقضاء                | CVVP                                  | ريال                                                            |                       |
| ۱ دریافت از طریق برنامه کاربردی یانک، اینترنت یانک و یا موبایل بانک                                                                                                    | ماه / سال                   |                                       | سازمان انذا و دارو                                              | نام فروشگاه           |
| ۲ دریافت از طریق کد USSD بانک صادرکننده کارت شما<br>۲                                                                                                    |                             |                                       | https://www.ida.gov.ir                                          | آدرس وب سایت          |
| ۳ دریافت از طریق زدن دکمه "رمزیویا" در درگاه پردافت ایندرنتی                                                                                                    |                             | کد امنیتی                             |                                                                 | کد پذیرندہ            |
| پس از دریافت رمز به یکی از روش های قوق، رمز پویای دریافت شده را در محل تعیین<br>شده برای "بجز دوم" واید تمانید و سیس , مانقی اطلاعات را تکمیل , تمانید                                                                                                    | a) C 0 0 1 6 3              |                                       |                                                                 | شماره ترمينال         |
| راهنمای پرداخت نحوه ورود اطلاعات                                                                                                    | mm to to delate of          | رمز دوم                               | ٥٧:۵٩                                                           |                       |
| مشتری گرامی شما با پروتکل امن (۱۶۱) به دروازه پرداخت تجارت الکترونیک پارسیان                                                                                                    | fiði bal enniðaða A         |                                       | اس پشتیبانی ۲۳۱۸ – ۲۱۰                                          | اطلاعات تم            |
| که با ادرس https://pec.shaparaku<br>• خواهشامند است جهت جلوگیری از سوء استفادهٔ های ایندرندی، آدرس فرورگر وب<br>• مدیداراتدا <sup>ری</sup> مقارسه تمامید                                                                                                    | تلفن همراه(اختیاری)         | ایمیل (اختیاری)                       | نرکت تجارت الکترونیک پارسیان می باشد.<br>دمایت از مقوق روشندانن | کلیه حقوق متعلق به نا |
| مود و بادرس مدبور مسیسه سیبد<br>ه اطفاً از صحت نام قصفنده عماق نماش ، داده شده. اطمینات حاصل قصاب د . برای                                                                                                    | های بانک پارسیان ذخیرہ کن 🔽 | شماره کارت و تاریخ انقضاء را در درگاه |                                                                 |                       |
| جلوگیری از افشای رمز کارت خود حتی المقدور از صفحه کنید مجاری استفاده فرمایید.                                                                                                    | داخت انمىراف                | 2                                     |                                                                 |                       |
|                                                                                                    |                             |                                       |                                                                 |                       |
|                                                                                                    |                             |                                       |                                                                 |                       |

شکل ۱۵) فرم پرداخت بانک

در این فرم، اطلاعات کارت بانکی را وارد نموده و عملیات پرداخت را انجام دهید. پس از انجام موفق عملیات پرداخت صفحه تأییدیه پرداخت و کد رهگیری مطابق شکل ۱۶ نمایش داده می شود.

| صفحه:    | محرمانگی:                                                 | کد:                    | تهيەكنندە:        |
|----------|-----------------------------------------------------------|------------------------|-------------------|
| ۱۶ از ۱۸ | منحصراً جهت استفاده سرویس گیرندگان مجاز سازمان غذا و دارو | IFDA-IRC-PF-FP-R-S-Hlp | سازمان غذا و دارو |

| نگارش: ۱.۱       | سامانه مدیریت پروانههای فرآوردههای سلامت محور (IRC)               | À               |
|------------------|-------------------------------------------------------------------|-----------------|
| تاريخ: بهمن ۱۴۰۲ | راهنمای ثبت درخواست تمدید پروانه فرآورده شیرخشک رژیمی و غذای ویژه | ازمان غذا ودارو |

**توجه مهم:** در این مرحله برای ثبت نهایی اطلاعات پرداخت، حتماً منتظر بازگشت به صفحه اصلی سامانه بمانید. به این منظور دکمه «بازگشت» را کلیک نمایید و یا صبر نمایید تا «زمان بازگشت به سایت» <u>·</u> (صفر) شود و عملیات بازگشت به صفحه اصلی بهصورت خودکار انجام شود. در غیر این صورت، اطلاعات پرداختی به سامانه باز نخواهد گشت.

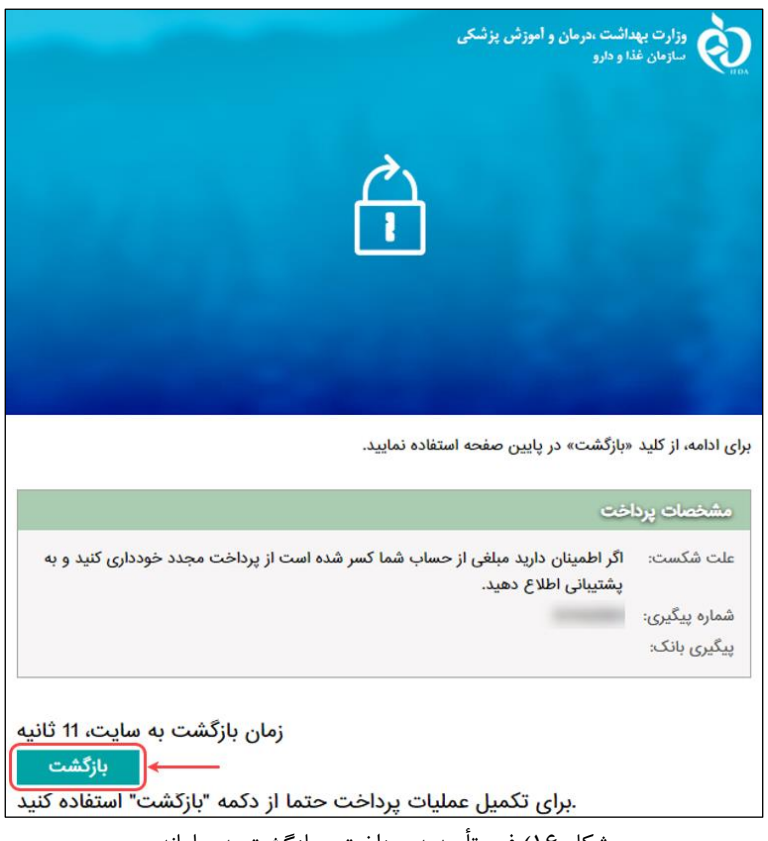

شکل ۱۶) فرم تأییدیه پرداخت و بازگشت به سامانه

پس از بازگشت به سامانه، وضعیت پروانه به صورت «فعال» و به همراه تاریخ اعتبار جدید نمایش داده می شود.

| صفحه:    | محرمانگی:                                                 | کد:                    | تهيهكننده:        |
|----------|-----------------------------------------------------------|------------------------|-------------------|
| ۱۷ از ۱۸ | منحصراً جهت استفاده سرویس گیرندگان مجاز سازمان غذا و دارو | IFDA-IRC-PF-FP-R-S-Hlp | سازمان غذا و دارو |

| È                | )    |
|------------------|------|
| سارمان عذا ودارو | IFDA |

| نگارش: ۱.۱       | سامانه مدیریت پروانههای فرآوردههای سلامت محور (IRC)               |
|------------------|-------------------------------------------------------------------|
| تاریخ: بهمن ۱۴۰۲ | راهنمای ثبت درخواست تمدید پروانه فرآورده شیرخشک رژیمی و غذای ویژه |

#### ۵ پيوست

### ۵–۱ محل قرارگیری سند راهنما

بهمنظور مشاهده اسناد راهنمای سامانه، مطابق شکل ۱۷ دکمه «مستندات» را کلیک نمایید.

| ی ساریده 🛓 ساریده کې 🎃 🕑 |                                          |                                              |                                    | به                                        | سامانه صدور پروانه ز                                                                                                    |                |
|--------------------------|------------------------------------------|----------------------------------------------|------------------------------------|-------------------------------------------|----------------------------------------------------------------------------------------------------|----------------|
|                          | ۹<br>1                                   | ينت ماده اوليه غاليرضازمان                   | مادد اوليد خاص دارون (سازمان)      | مى بى بى بى بى بى بى بى بى بى بى بى بى بى | ا من المعادية المحمد المحمد المحمد المحمد المحمد المحمد المحمد المحمد المحمد المحمد المحمد المحمد المحمد المحمد<br>ويرتا واسار مان | می و غلای ویژه |
|                          | فرموانمیون میانی مواد لونیه              | تېت ماده لوليه غلابی                         | ليت مواد لوليه خاص تاروين          | تاييد مواد لوليه داروين                   | ی این ماده اولیه داروهای طبیعی و سنتی                                                                                              | ر طبيعي و سائل |
|                          | ليت ماده اوليه دليو (سازمان)             | کے<br>ابت مادہ اولیہ آرایشی بیدائشری(مازمان) | می<br>ایت ماده اولیه مکمل          | ی<br>تایید مواد اولیه خاص                 | ا روی<br>ایت ماده اولیه شیرخشک رژیمی و غالی ویژه                                                                                   | كمل            |
|                          | ی می می می می می می می می می می می می می | ليت مادد اوليه آرايشن بهداشتن                | می<br>ایت ماده اولیه مکمارتسازمان) | کی ان اور اولیه آرایش و بهداشتی ا         | ی این ماده اولیه طروهای طبیعی و<br>منتقر مازوهای طبیعی و<br>منتقر مازداری                                                          | سته بندی و     |
|                          |                                          |                                              |                                    |                                           |                                                                                                    |                |

شکل ۱۷) مشاهده اسناد راهنمای سامانه

| صفحه:    | محرمانگي:                                                 | کد:                    | تهيهكننده:        |
|----------|-----------------------------------------------------------|------------------------|-------------------|
| ۱۸ از ۱۸ | منحصراً جهت استفاده سرویس گیرندگان مجاز سازمان غذا و دارو | IFDA-IRC-PF-FP-R-S-Hlp | سازمان غذا و دارو |